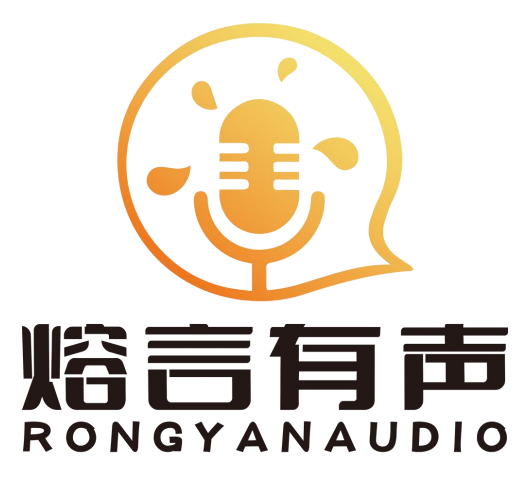

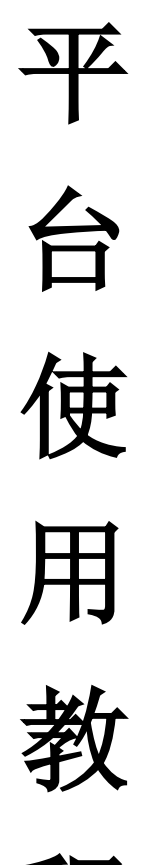

程

梵心所向 素履以往

目 录

.....

| <u> </u> , | 登录第1页                                |
|------------|--------------------------------------|
| <u> </u>   | 语音合成功能使用 · · · · 第 2 页               |
| 三,         | <b>声音复刻功能 · · · · · · ·</b> 第 5 页    |
| 四、         | 声音超市・・・・・・・・・第 10 页                  |
| 五、         | 我的账户・・・・・・・・・・・第 11 页                |
| 六、         | <b>账户设置 · · · · · · · · ·</b> 第 11 页 |
| 七、         | <b>联系客服 · · · · · · · · ·</b> 第 12 页 |

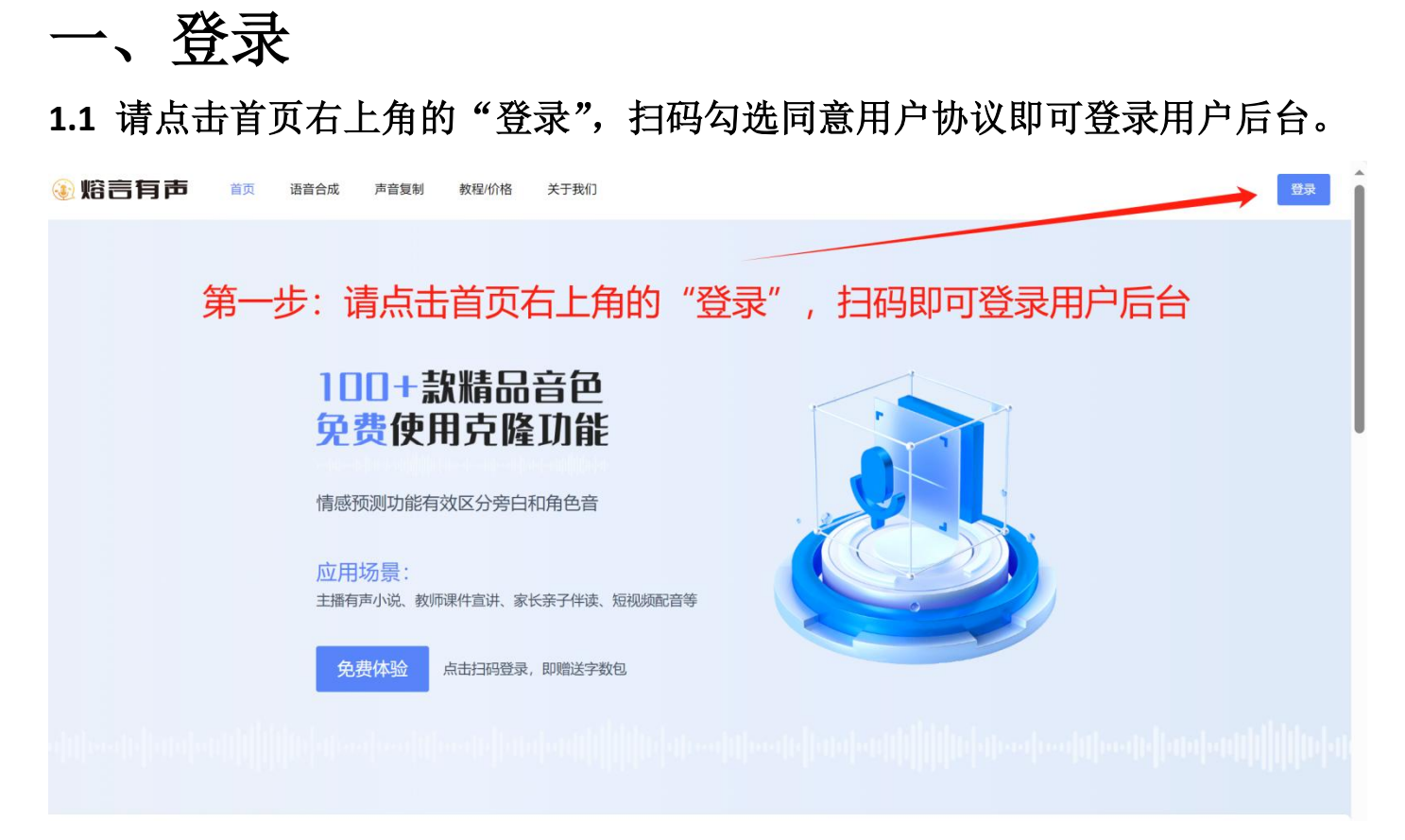

1.2 扫码后进入用户后台,用户可以根据需求点击左侧栏目功能开始使用。 新用户免费体验 3000 字符语音合成功能。声音复刻功能免费使用,用户上传声 音时克隆免费,点击语音合成使用合成功能才计算字符收费,最低万字/5元。

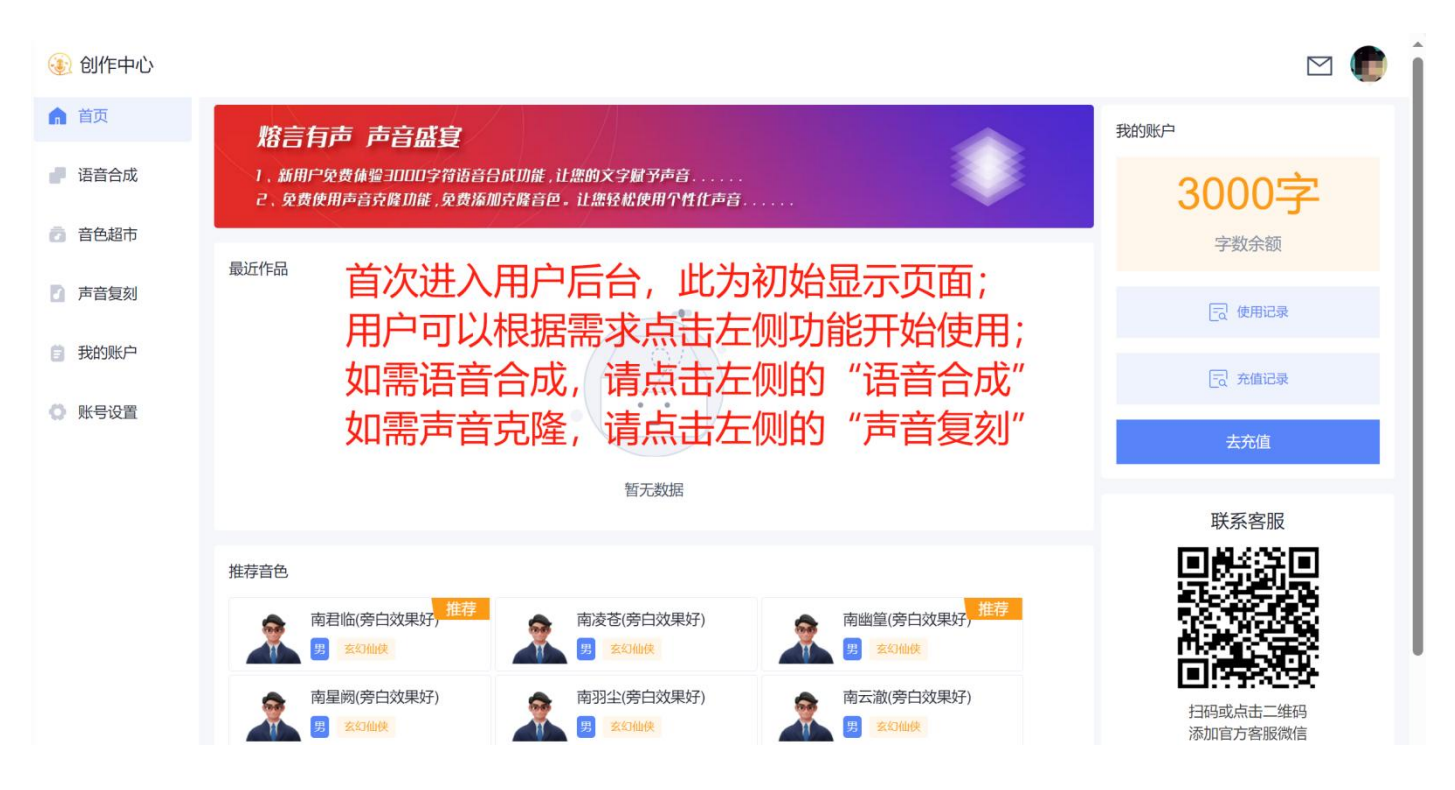

# 二、语音合成功能使用

语音合成功能使用具体步骤如下

### 2.1 点击用户后台左侧栏的"语音合成",点击"创建作品"。

| ⑧ 创作中心 1、点击左侧的"语音合成"。 |        |      |
|-----------------------|--------|------|
| ▲ 首页 ▲ 我的作品           |        |      |
| ● ᡂ偏 ~ 2、点击"创建作品"     | ① 合成历史 | 搜索名称 |
| 音色超市                  |        |      |
| 2 声音复刻                |        |      |
| <b>意</b> 我的账户         |        |      |
| ◎ 账号设置 暂无数据           |        |      |

### 2.2 输入作品名称、点击"创建"。

| ③ 创作中心        |               |                        |             |
|---------------|---------------|------------------------|-------------|
| ▲ 首页          | <b>会</b> 我的作品 |                        |             |
| ■ 语音合成        | ④ 创建作品        |                        | ① 合成历史 搜索名称 |
| 音色超市          |               | <b>给)作中夕</b> 按 占主 "创建" |             |
| 2 声音复刻        |               | 制八日四石亦、魚田四建            |             |
| <b>3</b> 我的账户 |               | 创建作品         ×         |             |
| 🔘 账号设置        |               |                        |             |
|               |               | 请输入作品名称                |             |
|               |               | 取消创建                   |             |

### 2.3 输入作品名称后显示页面如下,点击右上角"新建章节"。

| 🕿 我的作品 | 品 / 都市逆袭人                 | 生          |       |      |       |      |            |  |
|--------|---------------------------|------------|-------|------|-------|------|------------|--|
| 都市边    | <b>拉袭人生</b><br>:: 0 创建时间: | 2025-03-30 |       |      |       | ③ 合  | ● 新建章节     |  |
| 搜索     |                           | Q 全部 ¥     | 点击"新疆 | 建章节" | 上传作品文 |      | 成批量下载 批量删除 |  |
|        | 章节名称                      | 状态         | 更新时间  | 字数   | 音色    | 音频文件 | 操作         |  |
|        |                           |            |       |      |       |      |            |  |

# **2.4** 在如下页面上传文本,点击"文件导入",文本上传成功后点击右下角的按钮"创建"。

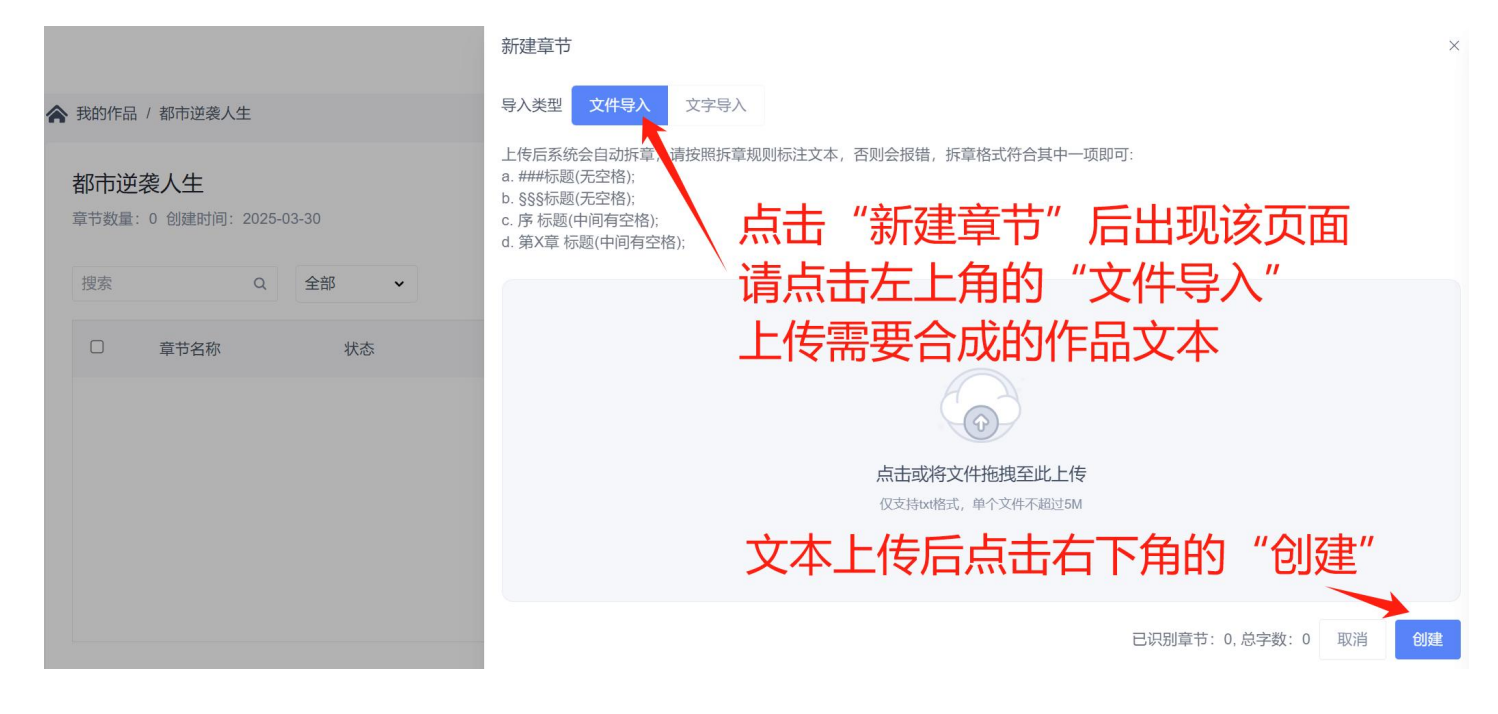

**2.5** 创建后, 文本识别章节显示在作品页面下, 点击"合成"按钮进入选择 音色的页面、选择合适的音色。

| <b>合</b> 我的 | 的作品 | / 都市逆袭人生              |      |                     |     |       |        |        |           |      |
|-------------|-----|-----------------------|------|---------------------|-----|-------|--------|--------|-----------|------|
| 都           | 市逆  | 袭人生<br>1 创建时间: 2025-0 | 3-30 |                     |     |       |        | ① 合成历史 | ₽. (+) († | 新建章节 |
| 搜           | 索   | Q                     | 全部 🗸 |                     |     |       |        | 批量合成   | 批量下载      | 批量删除 |
| C           | כ   | 章节名称                  | 状态   | 更新时间                | 字数  | 音色    | 音频文件   |        | 操作        |      |
| C           | כ   | 第01章 婚宴相遇             | 审核通过 | 2025-03-30 23:51:17 | 455 |       |        | )      | 合成 编辑     | 删除   |
|             |     |                       |      |                     |     | 总页    | 数1 < 1 | > 20   | )条/页 💙 前  | 注 1  |
|             | J   | <b>主章</b> 击点          | 5右边的 | "合成"按钮              | 进入音 | 色选择页面 | 、选择    | 音包     | <u>5</u>  |      |

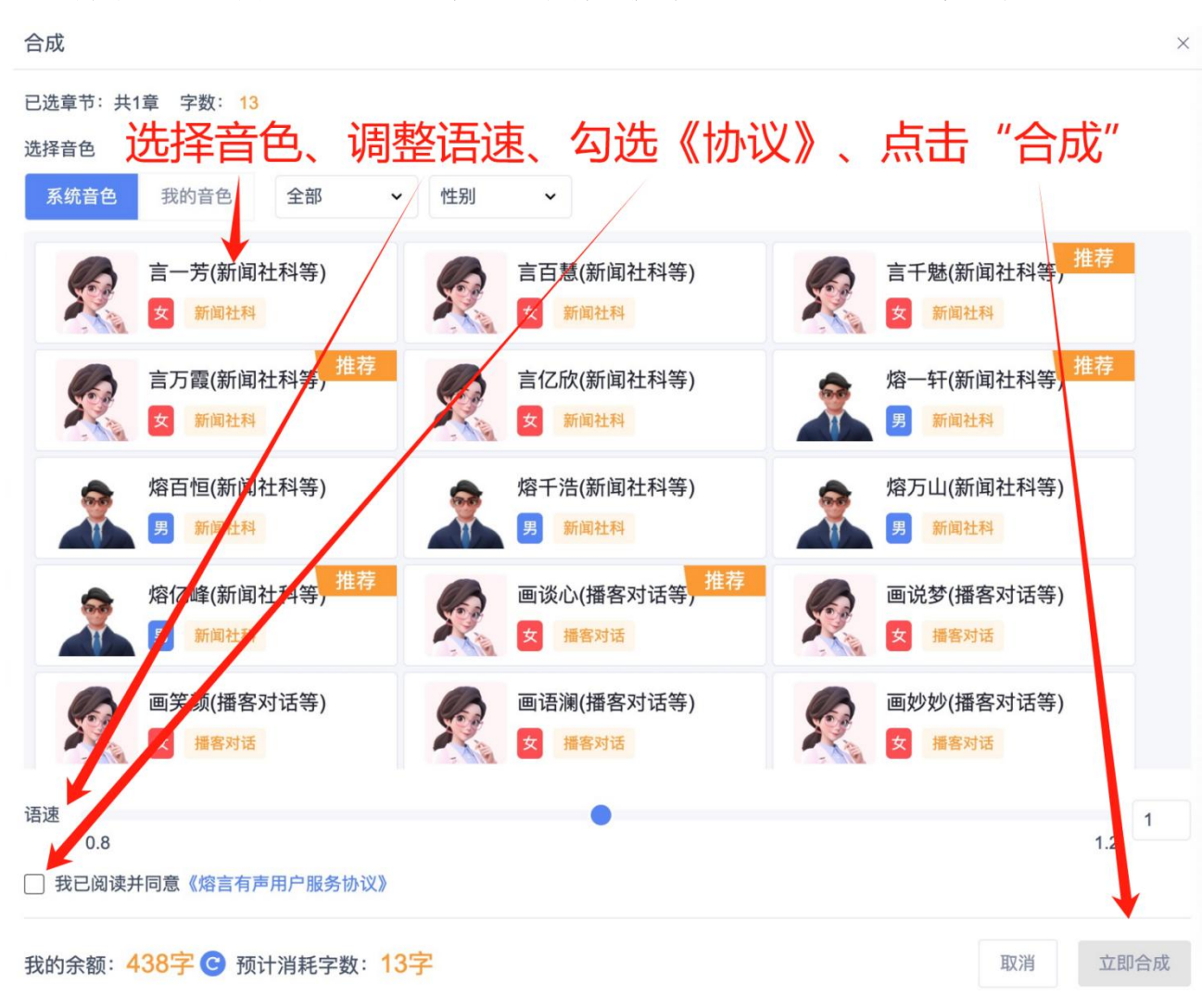

### 2.6 选择音色,调整语速,勾选《用户协议》,点击"立即合成"。

### 2.7 合成音频成功后,点击音频文件的"下载"按钮即可下载

| <b>齐</b> 我的作品 | 品 / 都市逆袭人生                     |       |                     |            |            |             |                 |
|---------------|--------------------------------|-------|---------------------|------------|------------|-------------|-----------------|
| 都市边           | <b>逆袭人生</b><br>計 1 创建时间:2025-0 | 03-30 |                     |            |            |             | ③ 合成历史 ④ 奇成历史   |
| 搜索            | Q                              | 全部 🗸  |                     |            |            |             | 批量合成 批量下载 批量删除  |
|               | 章节名称                           | 状态    | 更新时间                | 字数         | 音色         | 音频文件        | 操作              |
|               | 第01章 婚宴相遇                      | 已完成   | 2025-03-31 00:09:17 | 455        | 南君临(旁白效果好) | 🔒 第01章 婚宴相遇 | ● 重新合成 编辑 删除    |
|               |                                |       |                     |            | _          | 总页数 1 <     | 1 > 20条页 > 前往 1 |
|               | 合成音                            | 频成功   | 后, 点击音              | <b>新文件</b> | 的"下载       | "按钮即词       | 可下载             |

### 三、声音复刻功能

声音复刻功能使用具体步骤如下

#### 3.1 点击左侧栏目"声音复刻",继续点击"开始复刻"

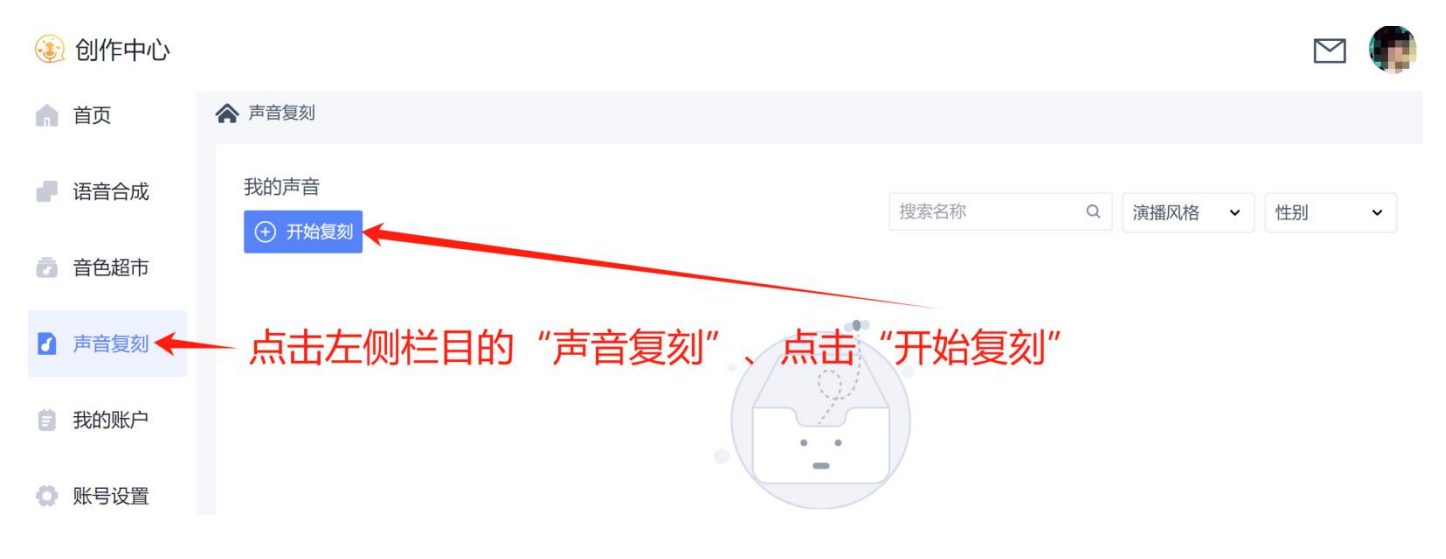

3.2 选择音源,从两种方式中选择一种方式进行上传音源。

点击"语音录制"则需要设备进行时时语音录制,或点击"文件上传"来上 传提前录制好的音频文件,然后开始声音复刻。

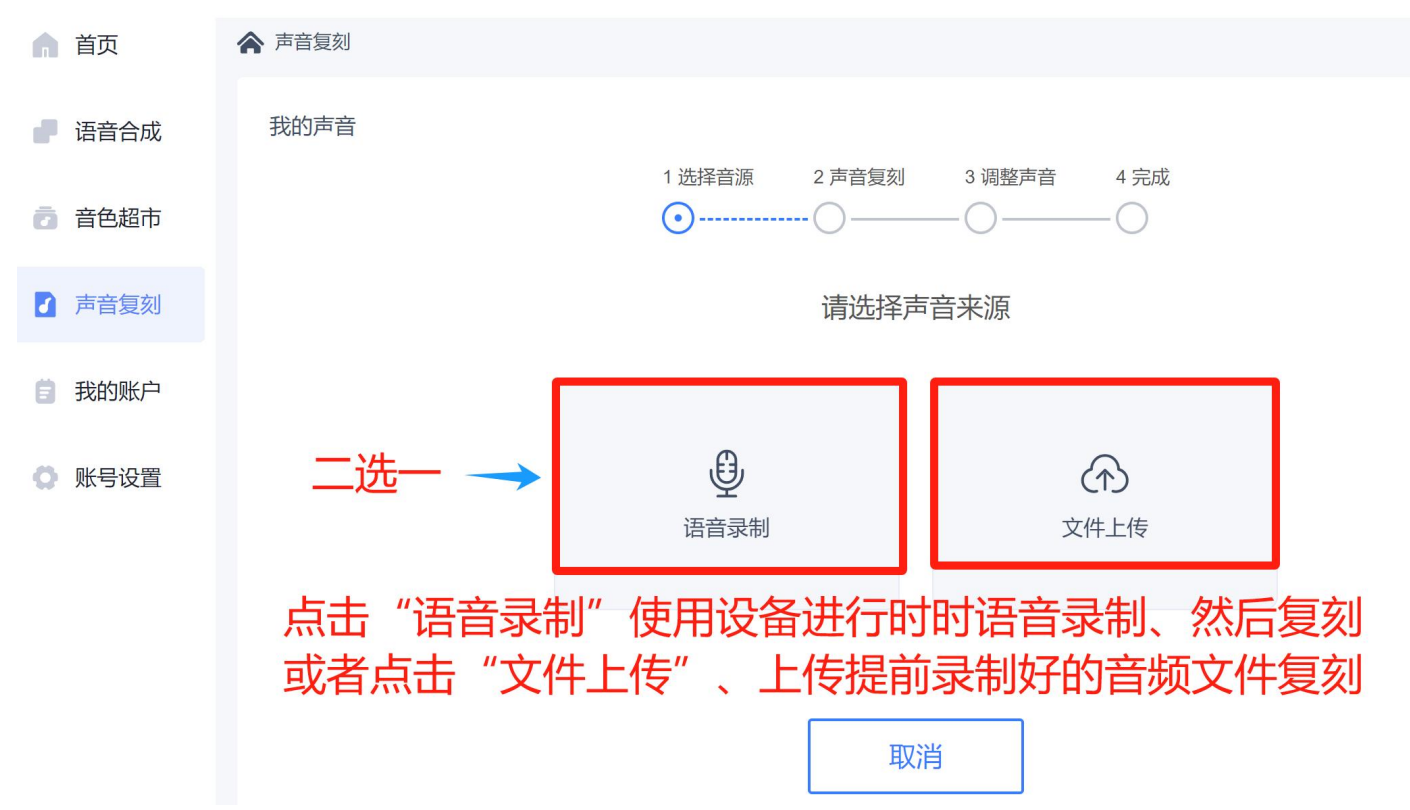

3.3 示例:选择"文件上传",选择文件上传至页面的指定区域。 音频 MP3 格式,小于 8M,音频时长 20 秒至 30 秒区间。注意音质。

| 1 选择音源 2 声音复刻 3 调整声音 4 完成                                                                                    |  |  |  |  |  |  |
|----------------------------------------------------------------------------------------------------|--|--|--|--|--|--|
| 请上传mp3格式,文件小于8M的音频文件,音频时长为20-30秒。请使用普通话录音,保证周围安静无噪音,<br>录制符合日常使用场景。请确保只有您的声音被录制,录音时,请保持自然放松的状态,让停顿和节奏显得自然流畅。 |  |  |  |  |  |  |
| 加加設<br>ででで<br>点击或将文件拖拽至此上传<br>仅支持mp3格式,文件不超过8M                                                               |  |  |  |  |  |  |
| 上一步下一步                                                                                                    |  |  |  |  |  |  |

3.4 音频上传成功后,点击"下一步"则进行了声音复刻,声音复刻时免费。

| 1 选择音源 2 声音复刻 3 调整声音 4 完成                                                                                                    |
|----------------------------------------------------------------------------------------------------|
| <ul> <li>请上传mp3格式,文件小于8M的音频文件,音频时长为20-30秒。请使用普通话录音,保证周围安静无噪音,<br/>录制符合日常使用场景。请确保只有您的声音被录制,录音时,请保持自然放松的状态,让停顿和节奏显得自<br/>然流畅。</li> </ul> |
|                                                                                                    |
| 需要复刻的音频.mp3                                                                                                    |
|                                                                                                    |
| 音频上传后请点击 "下一步"                                                                                                    |
| 上一步下一步                                                                                                    |

3.5 调整声音,选择演播风格、调整语速、勾选用户协议,点击"立即合成"。 语音合成功能按字数收费,最低万字 5 元。新用户免费体验 3000 字符语音合成功能。

| 1 ដ                      | 5择音源 2 声音<br>●     | 音复刻   3<br>(       | 调整声音 4 5               | 急成                          |            |
|--------------------------|--------------------|--------------------|------------------------|-----------------------------|------------|
| d D•                     |                    |                    |                        |                             |            |
| 提示:请在下方选择一种"演播风格",然后勾选《服 | <b>贤务协议》,合成声</b> 音 | <sup>1</sup> 。 1、请 | 在左侧选择一                 | -种"演播风格",                   | 调整语速       |
| 演播风格 新闻社科 播客对话 现代言情      | 青 古言宫斗             | 试听                 | 文本                     |                             |            |
| 都市娱乐 玄幻仙侠 恐怖悬疑           | Ě                  | 欢迎<br>修改           | 使用熔言有声,我的<br>语速等,期待我们台 | 的演播风格适合播客对话场景<br>合作产出优质的作品。 | , 您可以在选择我后 |
| 语速                       | 0                  | 0.94               |                        |                             |            |
| 0.0                      | 1.2                |                    |                        |                             | 52 / 300   |
| 🖌 2、请勾选《用户协议》            |                    |                    |                        |                             |            |
| ✓ 我已阅读并同意《熔言有声用户服务协议》    |                    | 预计消                | 新字数: 52字 字数            | 如余额: 2545字 C                | 立即合成       |
|                          |                    |                    | 3、请点:                  | 击"立即合成"                     |            |
|                          | 上一步                |                    | 下一步                    | 4、当"下一步"                    | 变亮时点击      |

初次复刻合成音色需等待 30 秒至不等分钟,因为要复刻细致,请耐心等待。 注意:您自己账号合成和复刻的音频,平台不会对外公开,只有您自己本人 的账号才能查看和使用语音合成、声音复刻的音频!请放心使用! 3.6 初次复刻合成音色需等待 30 秒至不等分钟,因为要复刻细致。 当初次合成成功后,可以点击效果试听的播放按钮试听复刻合成后的效果。 如果不满意可以重新选择"演播风格"、重新调整语速的快慢,然后再次点击"立即合成"重新按照新的语速和风格进行语音合成。直至合成出您最想要的效果,然后即可点击"下一步"保存克隆后的音色至音色库里。

|        |          | 1          | 选择音源     | 2 声音复刻        | 3 调整声音      | 4 完成                |          |
|--------|----------|------------|----------|---------------|-------------|---------------------|----------|
|        |          |            |          | - 🔗           | •           | ()                  |          |
|        |          |            |          |               |             |                     |          |
|        |          |            |          |               |             |                     |          |
| 6      |          |            |          |               |             |                     |          |
|        |          |            |          |               |             |                     |          |
| 提示:请在  | 下方选择一种"演 | 播风格",然后勾选《 | 《服务协议》,含 | 合成声音。         |             |                     |          |
| 演播风格   | 新闻社科     | 播客对话现代言    | 情古言宫     | 4             | 试听文本        |                     |          |
|        | 都市娱乐     | 玄幻仙侠 恐怖悬   | 疑        |               | 欢迎使用熔言有声    | 我的演播风格适合播客对话场景,     | 您可以在选择我后 |
|        |          |            |          |               | 修改语速等,期待    | <b>我们合作产出优质的作品。</b> |          |
| 语速     |          |            |          | 0.94          |             |                     |          |
| 0.0    |          |            |          | 1.2           |             |                     | 52 / 300 |
|        |          |            |          |               |             |                     |          |
| ✔ 我已阅读 | 读并同意《熔言有 | 有声用户服务协议》  |          |               | 预计消耗字数: 525 | 字数余额: 2493字 C       | 立即合成     |
|        |          | 点击效果试听     | 的播放按键    | 田, 可以证        | 式听复刻合成后     | 的音频效果, 如需重新         | 调整语速,    |
| 效果试听   | 5-       | 需要在点击选     | 择合适语证    | <b>速后,再</b> 次 | 合咽立"击点汉     | 成"重新按照新调的语          | 速合成,直至   |
|        |          | 合成出您想要     | 的效果和证    | 吾速。因初         | ]次复刻合成,     | 需耐心等待合成完成点          | 话"下一步"   |
|        |          |            |          |               |             |                     |          |
|        |          |            | 上-       | 步             | 下一步         |                     |          |
|        |          |            | L        |               | <u> </u>    |                     |          |

3.7 在跳转页面给复刻后的音色命名、选择性别,点击"下一步"保存。

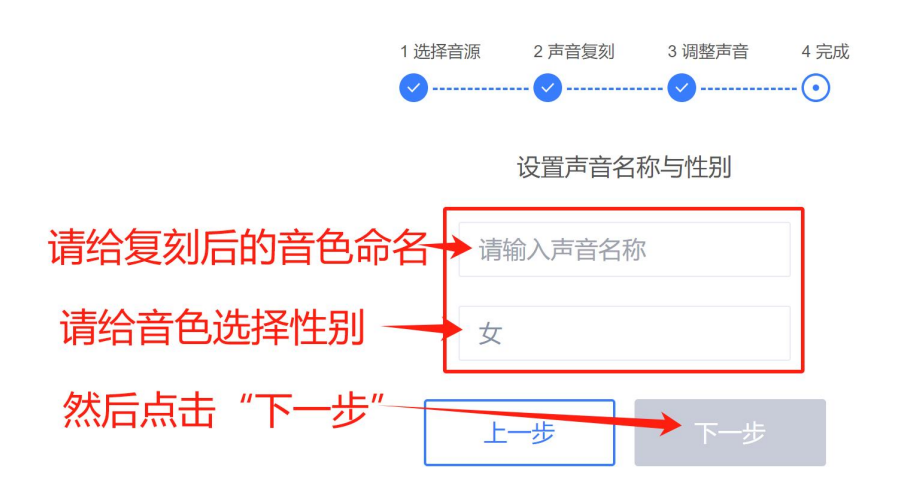

3.8 如需使用克隆后的音色合成作品,请在创建作品后的章节处点击"合成" 按钮进入选择音色的页面;点击"我的音色",即可选择克隆后的音色进行 语音合成。

示例:点击"语音合成"栏,当文本上传后点"合成"进入选择音色页面。

点击"我的音色"即可看到自己复刻的音色,选择克隆后的音色进行合成创作。

| <b>合</b> 我的作 | 品 / 都市逆袭人生                      |      |                     |     |       |        |                |
|--------------|---------------------------------|------|---------------------|-----|-------|--------|----------------|
| 都市道          | <b>逆袭人生</b><br>量:1 创建时间:2025-0: | 3-30 |                     |     |       | Ū      | 合成历史 ① 新建章节    |
| 搜索           | Q                               | 全部 🖌 |                     |     |       | 批      | 量合成 批量下载 批量删除  |
|              | 章节名称                            | 状态   | 更新时间                | 字数  | 音色    | 音频文件   | 操作             |
|              | 第01章 婚宴相遇                       | 审核通过 | 2025-03-30 23:51:17 | 455 |       |        | 合成 编辑 删除       |
|              |                                 |      |                     |     | 总页    | 数1 < 1 | 〉 20条/页 ∨ 前往 1 |
|              | 点击章节                            | 石边的  | "合成"按钮              | 进入音 | 色选择页面 | 、选择    | 音色             |

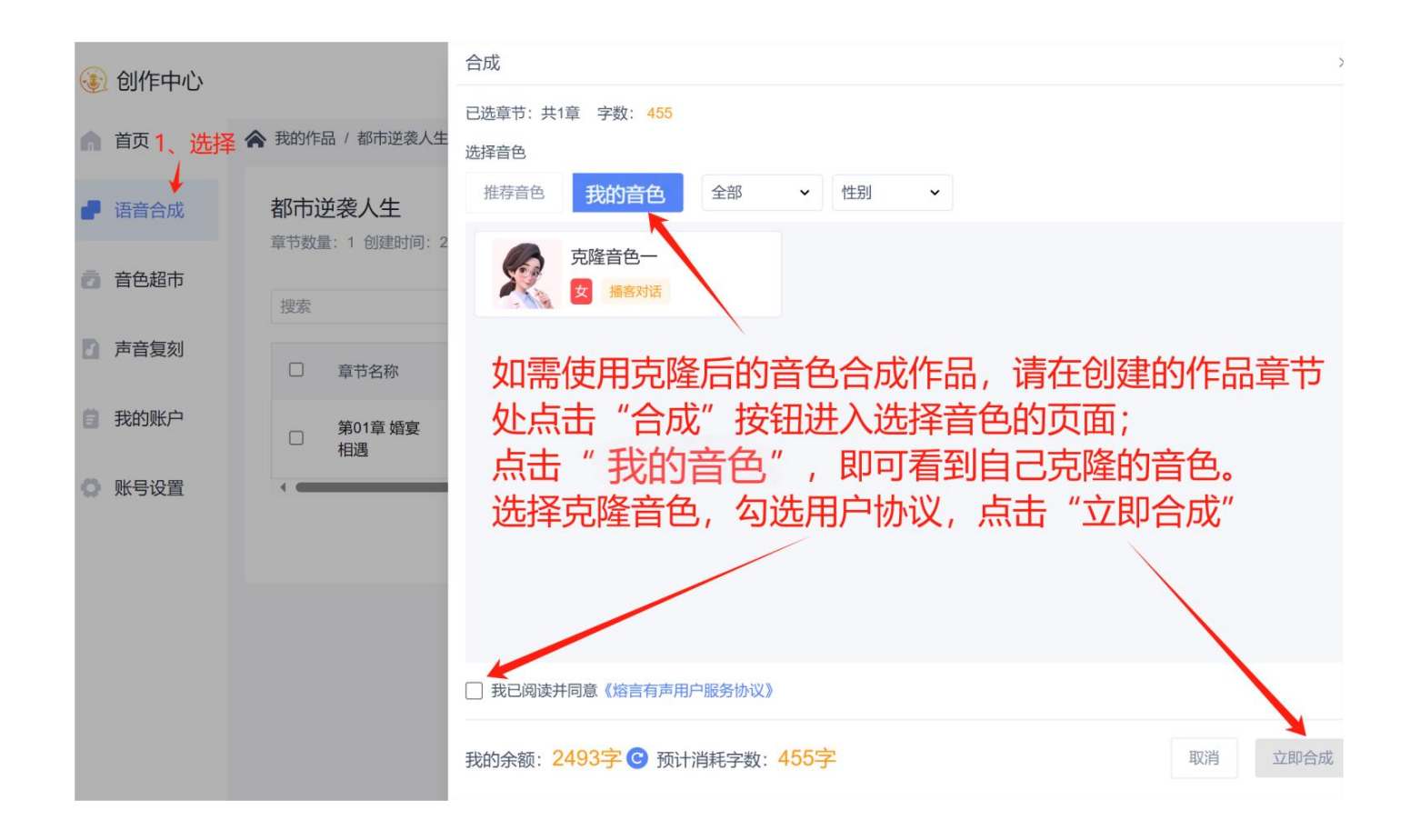

# 四、声音超市

4.1 点击左栏"声音超市"即可选择和试听不同的音色。点击"演播风格"即可切换不同的风格进行试听。有新闻社科、播客对话、现代言情、古言宫斗、都市娱乐、玄幻仙侠、恐怖悬疑的场景可选。近两百个音色,所有语音合成套餐都可任选使用。

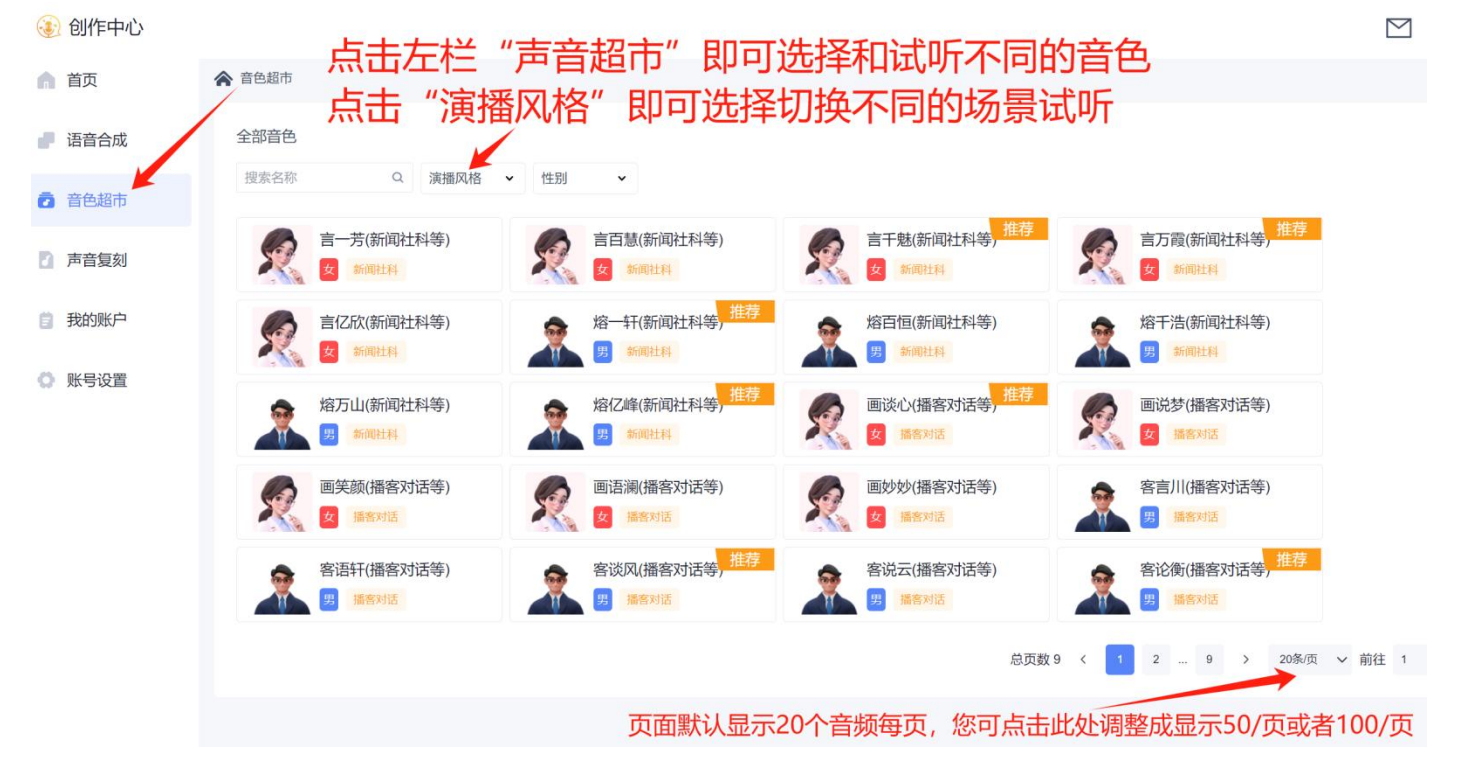

#### 4.2 点击头像即可播放"试听",点击音色卡片即可看到音色介绍。

| 合語者  | 点头像则播放音              | 色                       |                          | 言一芳(新闻社科等)<br>安 新闻社科                                         |
|------|----------------------|-------------------------|--------------------------|--------------------------------------------------------------|
| 搜索名称 | Q 演播风格 → 性别          | 点卡片则                    | 则显示介绍                    | 试听文本<br>欢调体用物学者声 我的演编网络连会新闻社科 您可以在选择我任候祝话速                   |
| の理学  | 言一芳(新闻社科等)<br>支 新闻社科 | 言百慧(新闻社科等)<br>女 新闻社科    | 言干魅(新闻社<br>女 新闻社科        | ※2017月2日 77.7、300月2日 1011日1日、2017日2日3日2日<br>等、期待我们合作产出优质的作品。 |
| 2    | 言亿欣(新闻社科等)      新闻社科 | 熔一轩(新闻社科等) 推荐<br>男 新闻社科 | 熔百恒(新闻社<br>男 新闻社科        | 设置<br>语速<br>0.8<br>1.2                                       |
| 2    | 熔万山(新闻社科等)<br>男 新闻社科 | 熔亿峰(新闻社科等) 推荐<br>男 新闻社科 | 画谈心(播客对<br>图 编客对话        | 音色预览                                                         |
| 2    | 画笑颜(播客对话等)<br>2 播客对话 | 画语澜(播客对话等)<br>女 播客对话    | 画妙妙(播客对<br><b>医</b> 播客对话 |                                                              |
| 2    | 客语轩(播客对话等)           | 客谈风(播客对话等) 推荐<br>男 攝客对话 | 客说云(播客对 男 播客对话           |                                                              |

# 五、我的账户

点击左栏"我的账户"即可看到用户下单的订单信息。

#### 查看购买时间、过期时间、金额、套餐名称、套餐字数、剩余字数、状态等。

| 🛞 创作中心        |                       |                |                     |             |                            |            |           | M 🔅      |
|---------------|-----------------------|----------------|---------------------|-------------|----------------------------|------------|-----------|----------|
| 🏫 首页          | 438字                  |                |                     |             |                            |            |           |          |
| ■ 语音合成        | 字数余额                  |                |                     |             |                            |            |           | 231      |
| 音色超市          | 购买记录                  |                |                     |             |                            |            |           |          |
| 7 声音复刻        | 订单编号                  | 购买时间           | 过期时间                | 金额          | 套餐名称                       | 套餐字数       | 剩余字数      | 状态       |
| <b>ট</b> 我的账户 | 202503111541390479981 | 2025-0         | 2026-03-11 23:41:39 | ¥0          | 系统赠送试用字数包                  | District   | 438       | 正常       |
| 💭 账号设置        |                       |                |                     |             |                            | 总页数 1 <    | 1 > 20条/j | 页 ∨ 前往 1 |
|               | 点击左栏"引<br>查看购买时间      | 俄的账户"<br>间、过期时 | 即可看到F<br>间、金额、      | 用户下单<br>套餐名 | 的订单信则<br>称、套餐 <sup>。</sup> | 急。<br>字数、剩 | 剩余字数      | 等        |

# 六、账户设置

#### 点击左栏"账户设置"可以设置自己的昵称、头像、绑定等。

| ③ 创作中心        |                                       |              |
|---------------|---------------------------------------|--------------|
| ▲ 首页          | 账号设置                                  |              |
| ┏ 语音合成        |                                       |              |
| 音色超市          | 昵称                                    |              |
| 7 声音复刻        | · · · · · · · · · · · · · · · · · · · | 设置           |
| <b>门</b> 我的账户 |                                       | う 微信 🛛 🖉 未绑定 |
| • 账号设置        |                                       | 出登录          |
|               |                                       |              |
|               |                                       |              |

## 七、联系客服

请用微信扫二维码连接客服,进入客服聊天页面。

客服上班时间为工作日(周一至周五除节假日)9:30—17:00

|          | <     | 熔言有声客服 ><br>梵音科技                                                                            |             |
|----------|-------|---------------------------------------------------------------------------------------------|-------------|
|          |       | 3月4日 晚上18:00                                                                                |             |
|          | 当前    | 的客服聊天,此次聊天不会将对方添加到通<br>解更多                                                                  | 讯录 <b>了</b> |
|          |       | 熔言有声客服为你服务                                                                                  |             |
|          | ROFIE | 您好,很高兴为您服务,请问有什<br>么可以帮您?<br>人工客服工作时间为周一至周五9:<br>30—17:00<br>工作时间在线客服会第一时间回复<br>您!非工作时间请留言~ |             |
|          |       | 下午2:10                                                                                      |             |
|          |       | 熔言有声客服为你服务                                                                                  |             |
| 联系客服     |       |                                                                                             |             |
|          |       |                                                                                             |             |
| 1999-190 | ()    | (                                                                                           | € ⊕         |

Tips: 平台采用的是冷启动模式,用户刚开始使用合成或克隆功能时,后台运行处于冷 启动阶段转换速度稍慢,请耐心等待。当持续不断的合成转换时,转换速度会越来越 快,最快可达一秒每集。

如果用户需要转换的作品总字数超过1000万字,建议联系客服走快速转换通道。